# BeoVision 11

BeoVision 11–40 BeoVision 11–46 BeoVision 11–55

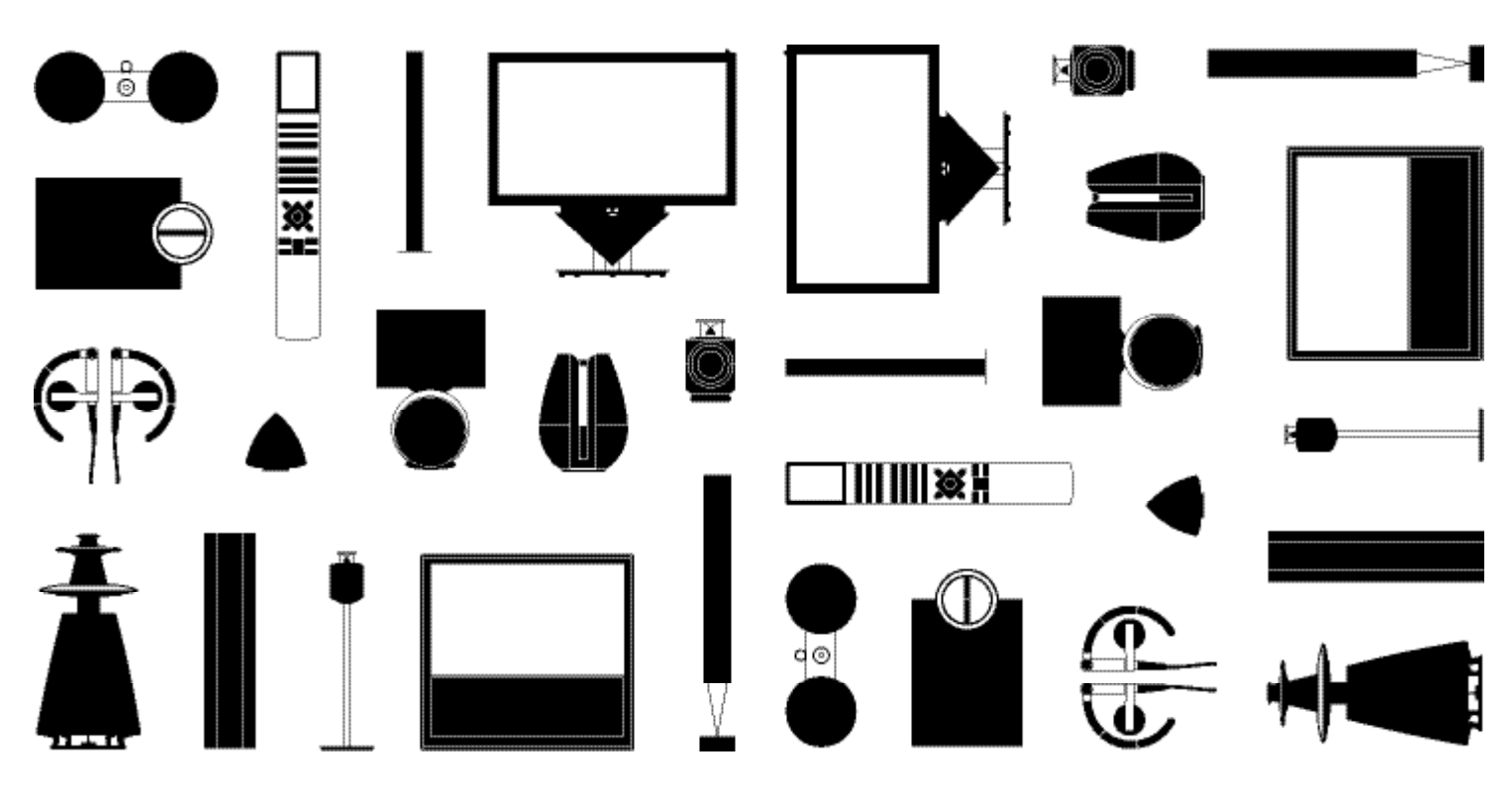

BANG & OLUFSEN

# Bästa kund

"Att komma igång" innehåller grundläggande information om användning av din Bang & Olufsen-produkt och ansluten utrustning. Vi utgår ifrån att din återförsäljare levererar, installerar och ansluter din produkt.

Din TV har fler funktioner än de som beskrivs i denna "Att komma igång"-handbok, t.ex. funktionerna HomeMedia och WebMedia samt funktioner för automatisk standby och ändring samt namngivning av kanaler. Sådana funktioner beskrivs utförligt i produktens onlinehandbok.

Handböckerna hittar du på www.bang-olufsen.com/guides.

Handböckerna uppdateras om ny programvara blir tillgänglig eller om vi ändrar TV:ns funktioner.

På *www.bang-olufsen.com* hittar du även mer information och svar på vanliga frågor (FAQ) rörande din produkt.

Vänd dig i första hand till din Bang & Olufsen-återförsäljare om du har servicefrågor.

För att hitta närmaste butik besöker du vår webbplats ... www.bang-olufsen.com

Med förbehåll för ändringar av tekniska specifikationer, funktioner och deras användning.

### VARNING: Utsätt inte enheten för regn eller fukt – det kan ge upphov till brand eller elektriska stötar.

Blixtsymbolen med pilformat huvud inuti en liksidig triangel används för att uppmärksamma användaren på att det finns oisolerad "farlig spänning" inuti produktens hölje som kan vara av tillräcklig styrka

för att innebära en risk för elektriska stötar.

Utropstecknet inuti en liksidig triangel används för att uppmärksamma användaren på att det finns viktiga användnings- och underhållsinstruktioner (service) i den dokumentation som medföljer produkten.

### Viktigt!

- Se till att TV:n placeras, installeras och ansluts enligt anvisningarna i den här "Att komma igång"-handboken. Använd endast stativ eller väggfästen som godkänts av Bang & Olufsen, för att förhindra skador!
- Placera TV:n på ett stadigt och plant underlag.
- Placera inga föremål ovanpå TV:n.
- Utsätt inte TV:n för regn, hög luftfuktighet eller värmekällor.
- TV:n är endast avsedd att användas inomhus i torra bostadsutrymmen, vid temperaturer mellan 10 °C och 40 °C och inte på mer än 1 500 m höjd.
- Om TV:n har utsatts för temperaturer under 5 °C ska du låta den stå i rumstemperatur tills den har återfått normal rumstemperatur innan du ansluter den till elnätet och sätter på den.
- Placera inte TV:n i direkt solljus eller i direkt artificiellt ljus, t.ex. från en spotlight, eftersom detta kan minska känsligheten hos fjärrkontrollmottagaren. Om skärmen blir överhettad kan det dessutom uppstå svarta prickar i bilden. Prickarna försvinner när TV:n svalnat till normal temperatur.
- VARNING: Utsätt inte enheten för droppar eller stänk av vatten och se till att inga föremål fyllda med vätskor, t.ex. vaser, är placerade på utrustningen.
- Lämna tillräckligt med utrymme runt TV:n för ventilationens skull.
- Anslut alla kablar innan du ansluter eller återansluter någon av produkterna i ditt system till elnätet.
- Föremål som avger öppen låga, t.ex. värmeljus, får inte placeras på TV:n.
- För att förhindra eldsvåda får levande ljus eller andra föremål med öppen låga heller aldrig placeras eller användas i närheten av TV:n.
- Försök inte öppna TV:n. Låt kvalificerad servicepersonal utföra sådana åtgärder.
- Låt inga hårda eller spetsiga föremål komma åt glaset.
- Produkten kan endast stängas av helt genom att den kopplas bort från elnätet. Det måste alltid gå att komma åt vägguttaget.
- Följ instruktionerna för att säkerställa korrekt och säker installation och anslutning av utrustning i multimediasystem.
- Produktetiketten sitter bakom anslutningsluckan.

# Innehåll

### Daglig användning

- 6 Så använder du din fjärrkontroll
- 8 Så navigerar du i menyer
- 10 Se på TV
- 12 Pausa och spela upp program
- 14 Spela upp en inspelning
- 16 Se på 3D-TV
- 18 HomeMedia
- 19 Ändra bild- eller ljudinställningar

### Installation

- 22 Installera TV:n
- 23 Rengöring
- 24 Anslutningspaneler

# Så använder du din fjärrkontroll

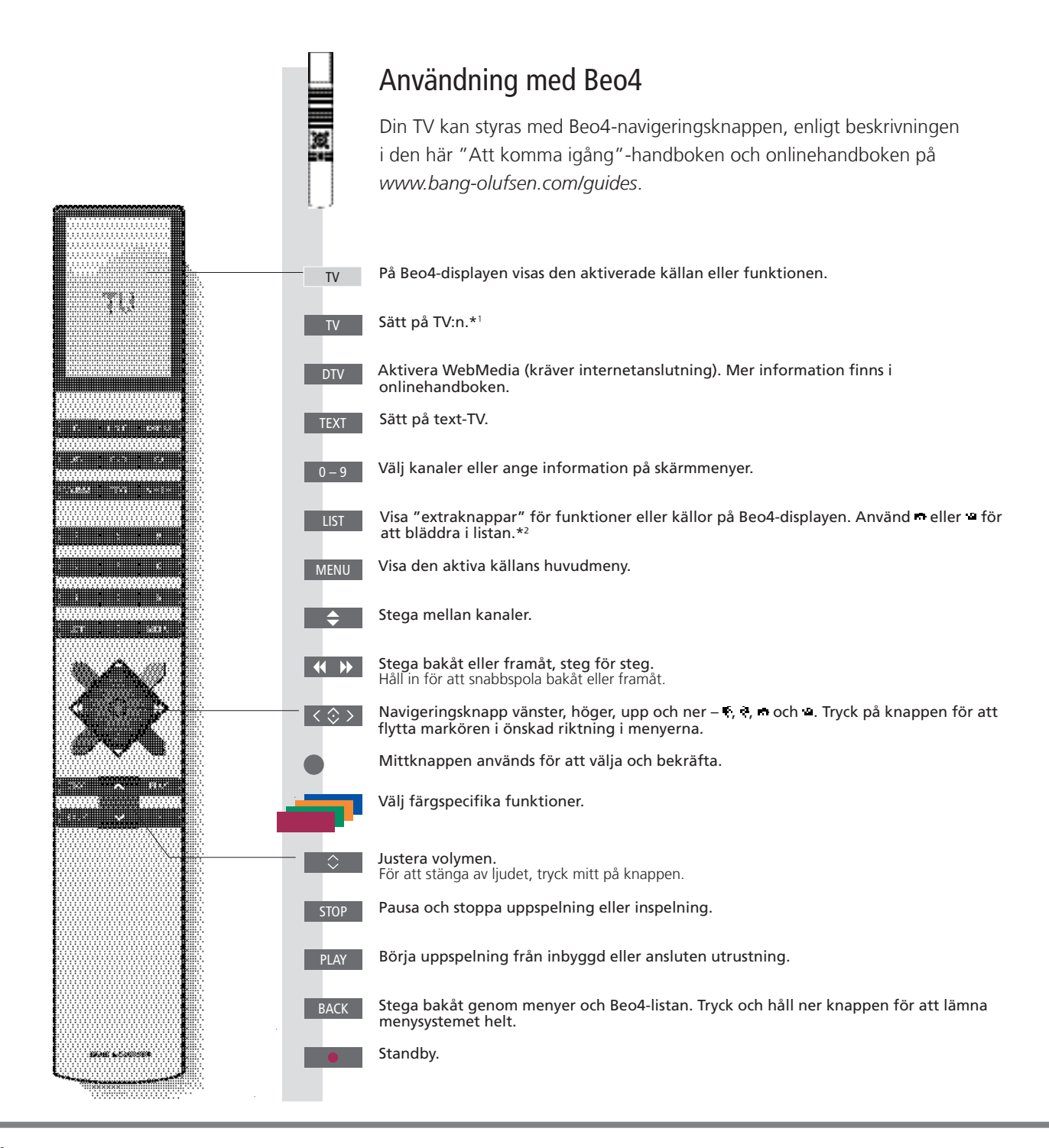

### Viktiqt – handböcker och svar på vanliga frågor (FAQ) hittar du på www.bang-olufsen.com/guides

 

 1\* Beo4-knappar
 Vissa knappar går att konfigurera om vid installationen. Mer information finns i onlinehandboken. OBS! Allmän information om hur du använder fjärrkontrollen finns i handboken som medföljer fjärrkontrollen.

 2\* LIST
 I Beo4:s LIST finns många av knapparna som finns under knappen --- på Beo6.

 Digital Text/MHEG
 Vissa länder och CA-moduler kräver aktivering av Digital Text/MHEG. Därför fungerar Beo4 lite annorlunda. Om ingen meny visas på skärmen, måste du trycka på MENU innan du trycker på en färgad knapp. Mer information finns i onlinehandboken.

 MODE-inställningar
 Kontrollera att din Beo4-fjärrkontroll är i MODE 1. Mer information finns i onlinehandboken för Beo4.

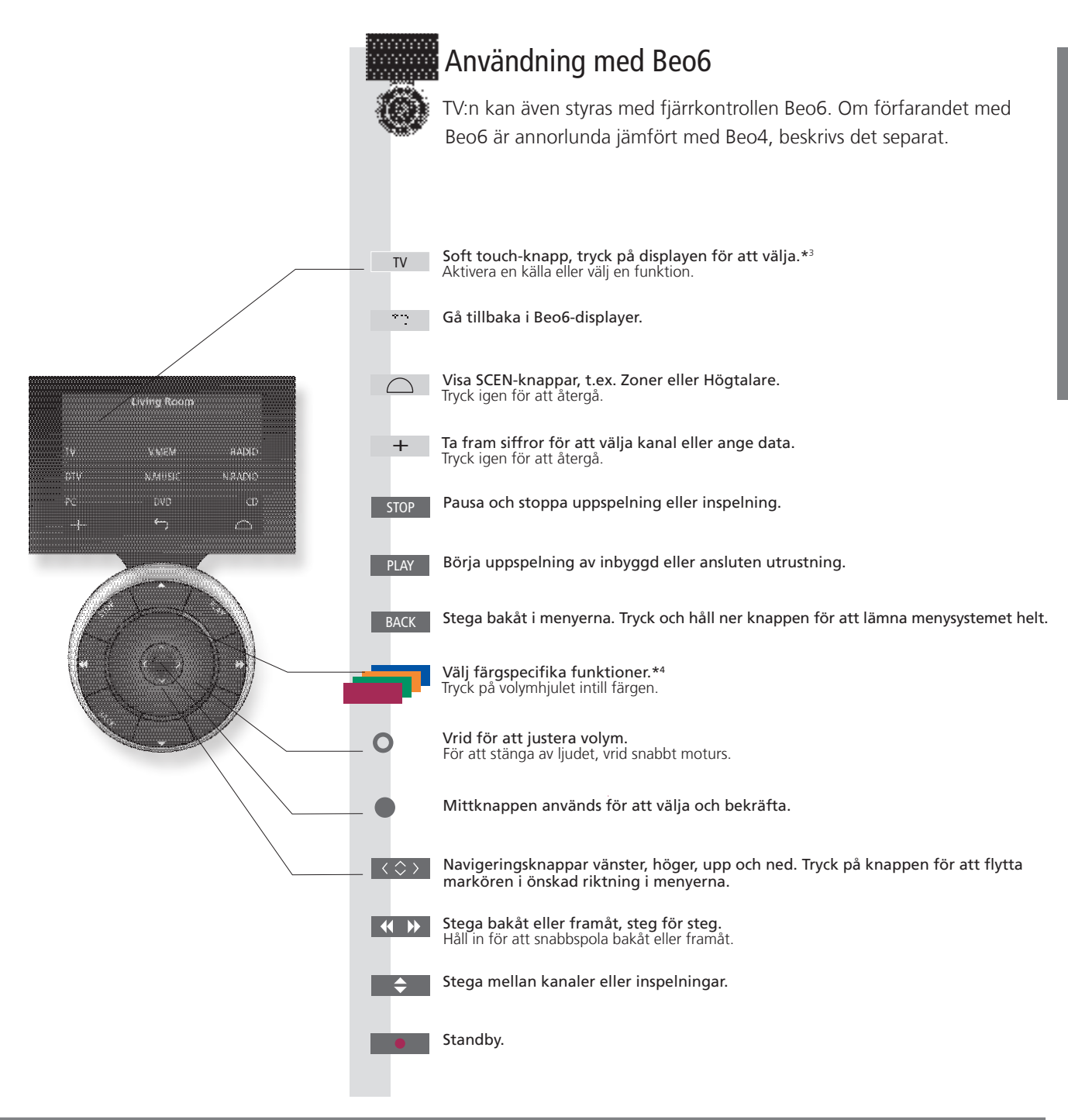

- <sup>3\*</sup> Om knappar Ljusgrå knappar betyder att du måste trycka på ett alternativ på displayen. Mörkgrå knappar betyder att du måste trycka på en fysisk knapp.

**\*\* Färgade knappar** Tryck på hjulet intill färgen för att aktivera en färgad knapp.

Aktuell zon Indikerar den aktuella zonen på Beo6, med det namn som angavs vid installationen. Soft touch-knappar på Beo6 Beroende på den aktiva källan visas olika soft touch-knappar på displayen. Aktivera funktionen genom att vidröra displayen.

7

# Så navigerar du i menyer

Navigera i menyer och välja inställningar med fjärrkontrollen. Tryck på **MENU** för att visa menyn för den valda källan.

| Display och menyer                                                                                                    | TV                                                          |                       | MENU                                                      |                 |                                                                                                    |                                                                                                   |
|----------------------------------------------------------------------------------------------------|-------------------------------------------------------------|-----------------------|-----------------------------------------------------------|-----------------|----------------------------------------------------------------------------------------------------|---------------------------------------------------------------------------------------------------|
| Välj källa och inställningar.                                                                                                    | Slå på TV:n                                                 |                       | Visa meny                                                 |                 |                                                                                                    |                                                                                                   |
| Navigera i menyer                                                                                                    | < \$>                                                       | 0–9                   | •                                                         | _               | BACK elle                                                                                                    | r васк                                                                                            |
| När en meny visas på skärmen kan du navigera bland<br>menyalternativen, visa inställningar eller ange data.                                                                                                    | Markera meny/<br>ändra inställning                          | Ange data             | Visa undermeny/<br>spara inställning                      | Valj alternativ | Stega bakat<br>i menyerna                                                                                                    | Iryck och håll<br>ner för att<br>lämna alla<br>menyer                                             |
| Stega mellan olika menysidor                                                                                                    | $\langle \cdot \rangle$                                     |                       | $\Diamond$                                                |                 |                                                                                                    |                                                                                                   |
| Vissa menyer tar upp större plats än vad som ryms<br>på TV-skärmen. Detta visas genom att bara halva<br>menyposten syns längst ner eller längst upp på<br>skärmen. För att enkelt hoppa från längst upp i en<br>lista till längst ner, tryck navigeringsknappen uppåt. | Stega mellan sidor                                          | -                     | Bläddra genom m                                           | enyposter       |                                                                                                    |                                                                                                   |
|                                                                                                    | En heldragen<br>betyder att v<br>måste göras r<br>mittknapp | inje<br>ralet<br>pen. | Tonooonoonoo<br>Tonooonoonoo<br>Tonooonoonoo<br>Tonooonoo |                 | Southern the second second sec | ramväxande linje<br>rder att du kan<br>gera inställningen<br>I vänster och höger<br>geringsknapp. |

# Information

"Att komma igång" och handbok I "Att komma igång"-handboken och onlinehandboken beskrivs främst användning med Beo4-fjärrkontrollen. Huvudmeny Du kan alltid visa huvudmenyn med ett menyöverlägg för den aktiva källan om du trycker på MENU.

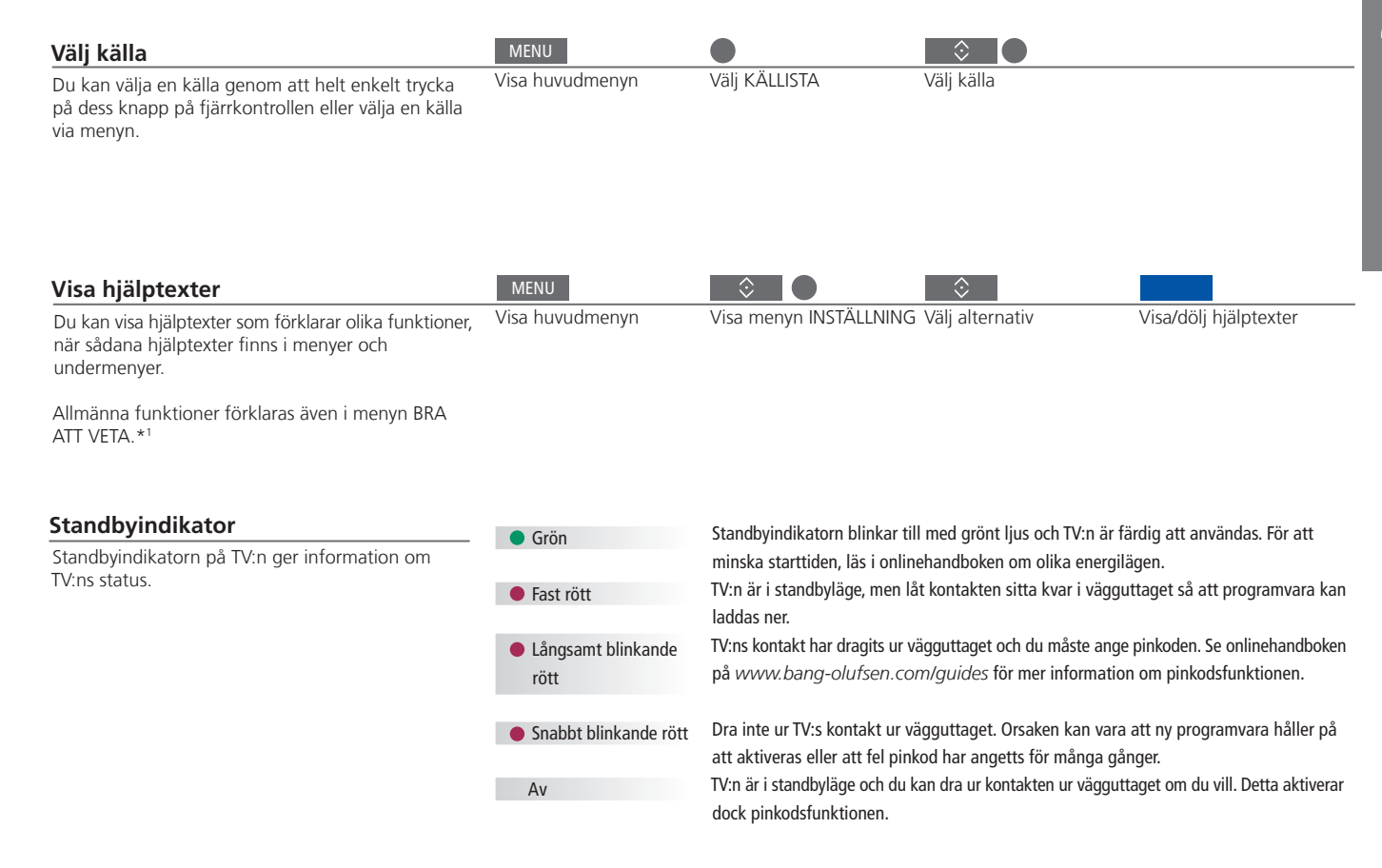

Hjälptexter
 I menyn INSTÄLLNING kan du visa/dölja hjälptexterna med den blå knappen. För vissa språk finns hjälptexterna bara på engelska.
 \* Menyn BRA ATT VETA
 Öppna menyn från menyn INSTÄLLNING. Du kan läsa om de grundläggande funktionerna. När din TV tar emot uppdateringar av programvaran (kräver internetanslutning) förklaras nya funktioner här.

9

Se på analoga och digitala markbundna kanaler, kabelkanaler och satellitkanaler, beroende på tunerkonfigurationen. Skapa kanalgrupper och vrida TV:n. Spela in på tillvalet hårddiskinspelare.

# Slå på TV:n Välja en kanal Beo4/Beo6-knapp Visa och använda menyöverlägget ġ, A BUMMELISTATION AROUND Spela in här och nu Medan du spelar in kan du se på en annan inspelning, källa eller TV-kanal\*<sup>2</sup>. Skapa kanalgrupper Om du har många kanaler, kan du lägga in dem i grupper för att enkelt hitta dina favoritkanaler. Gå till menvn FAVORITER från INSTÄLLNING > KANALER > REDIGERA TV-GRUPPER. Vrid TV:n Om TV:n har ett motordrivet stativ eller väggfäste kan du vrida den med hjälp av fjärrkontrollen. Använda text-TV Om programleverantören tillhandahåller denna funktion, kan du visa text-TV för den valda kanalen.

Användning

# Information

1\* Färgkodade funktioner Du kan även aktivera färgkodade funktioner utan att trycka på MENU först om Digital Text/HbbTV är avaktiverat. 2\* Spela in här och nu Det går bara att spela in från digitala kanaler och stationer. TV:n har två mottagare, så du kan spela in ett program medan du tittar på ett annat. Du kan även spela in två program samtidigt. Du kan inte starta en ny inspelning om hårddisken är full med skyddade inspelningar. I onlinehandboken finns mer information om utrymmeshantering för inspelade program.

TV-funktion

PROGRAMME GIRON CRABME INSTALLOW UND

SINGHIE IAMINIAGE

INCOMPTING

≥rmrp

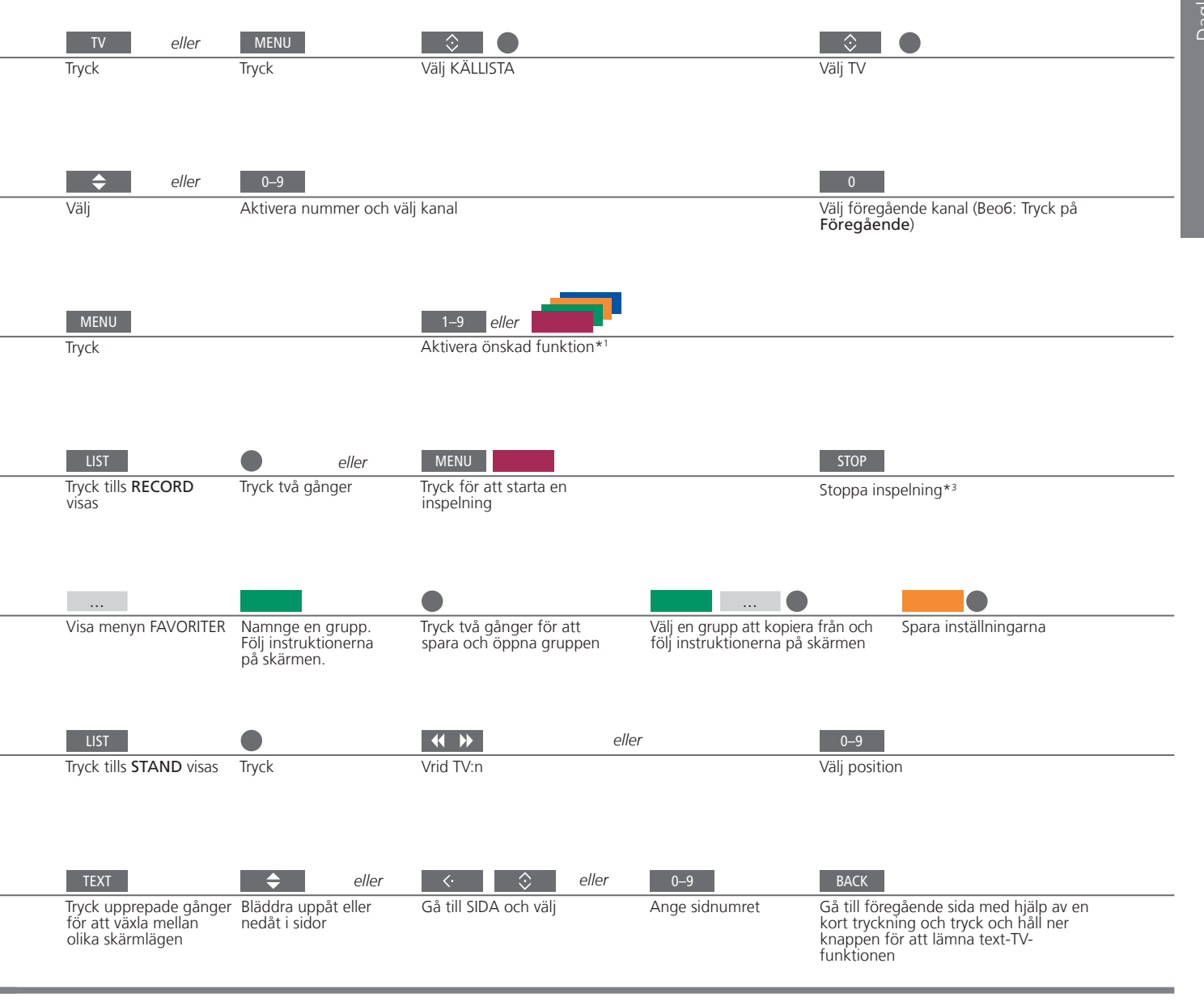

| Programguide och<br>information        | För information om programguiden och övrig information, se onlinehandboken på <i>www.bang-olufsen.com/guides</i> . |
|----------------------------------------|----------------------------------------------------------------------------------------------------|
| Radio                                  | För att använda läget RADIO, måste radiostationer först ha ställts in.<br>Se onlinehandhoken                       |
| <sup>3</sup> * Stoppa en<br>inspelning | Om två inspelningar pågår måste du välja den inspelning du vill stoppa.                                            |

OBS! För att använda funktionen för motordrivet stativ eller väggfäste måste stativet eller väggfästet först kalibreras, se onlinehandboken. Information om hur du konfigurera förinställda TV-positioner finns i onlinehandboken.

11

Med hårddiskinspelaren (tillval) kan du pausa, reprisera och fortsätta visning av ett aktuellt digitalt program. TV:n fortsätter att spara även under användning av tidsförskjutningsfunktionen, så du kan vara säker på att få se hela programmet.

# Användning

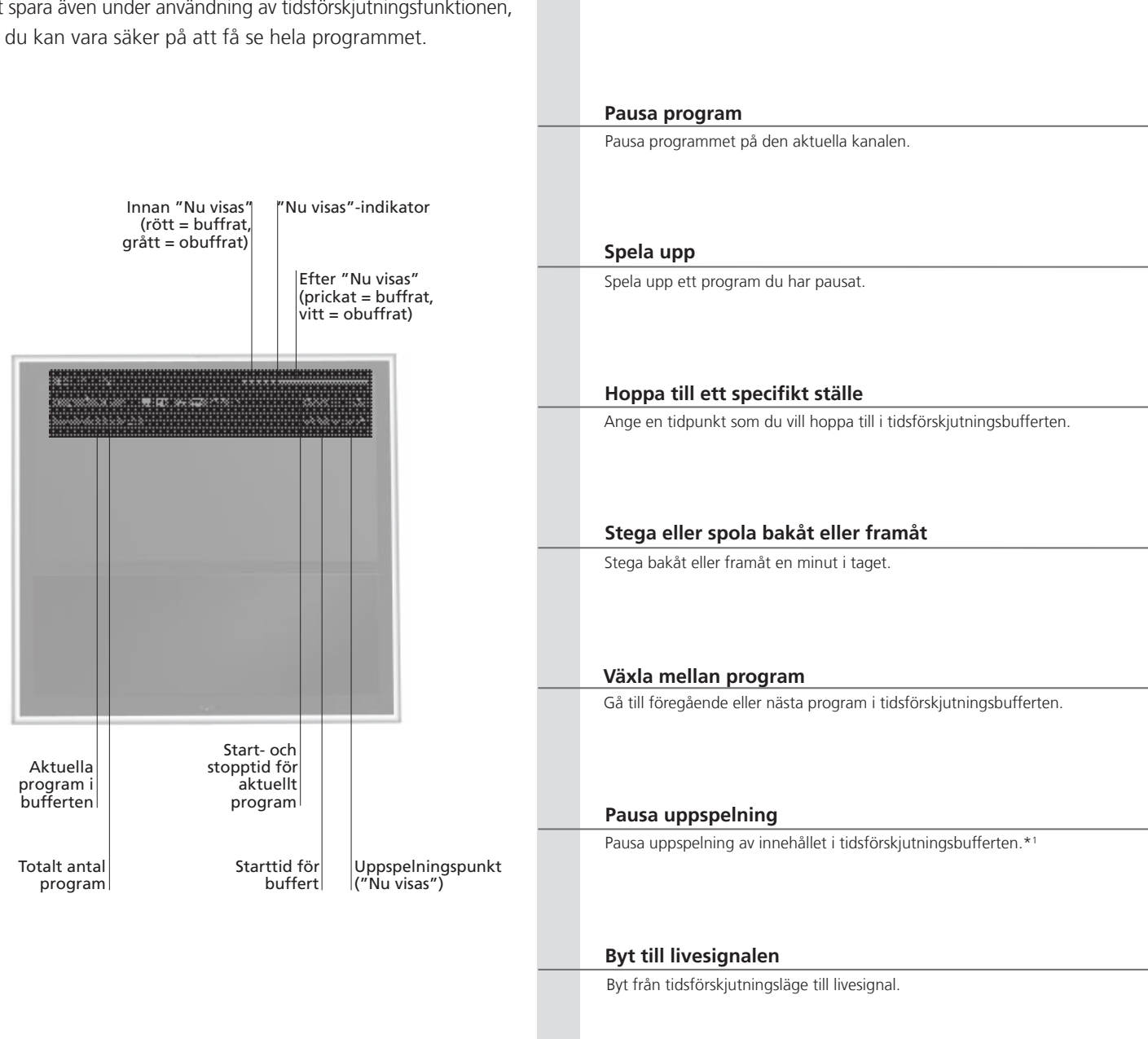

# Information

1\* Tidsförskjutning

Tidsförskjutningsbufferten rymmer fyra timmars inspelning. Om ett program förblir pausat tills bufferten är full, måste du trycka på **PLAY** för att fortsätta spara i bufferten och därmed radera det äldsta innehållet. Om du byter källa, kanal eller station eller om du stänger av TV:n så raderas innehållet i bufferten. Mer information om tidsförskjutningsbufferten finns i onlinehandboken.

| STOP                            |                            |                                                                                                    |                                                                                                    |
|---------------------------------|----------------------------|----------------------------------------------------------------------------------------------------|----------------------------------------------------------------------------------------------------|
| <br>Tryck                       | F                          | ör att återgå till livesignalen, välj källa igen, t.ex. <b>TV</b>                                    |                                                                                                    |
|                                 |                            |                                                                                                    |                                                                                                    |
| <br>PLAY                        |                            |                                                                                                    |                                                                                                    |
| Spela upp                       |                            |                                                                                                    |                                                                                                    |
| 0 - 9                           |                            |                                                                                                    |                                                                                                    |
| Välj tidpunkt                   |                            |                                                                                                    |                                                                                                    |
|                                 | eller                      | <b>44  &gt;&gt;</b>                                                                                  |                                                                                                    |
| Stega bakåt eller framåt        | Tı                         | ryck och håll in för att spola fram eller tillbaka                                                   |                                                                                                    |
| Tryck och håll ned för att gå   | till nästa eller föregåend | e program                                                                                            |                                                                                                    |
|                                 |                            |                                                                                                    |                                                                                                    |
| STOP                            |                            |                                                                                                    |                                                                                                    |
| Tryck                           | L                          | ångsam uppspelning, tryck igen för att ändra hastighete                                              | en                                                                                                    |
| STOP                            | eller                      |                                                                                                    |                                                                                                    |
| Tryck två gånger för att gå til | l livesignalen Ti          | ryck på källknappen för att välja källa som tidsförskjuts                                            |                                                                                                    |
| Tidsförsk                       | jutningsinställningar      | Information om när tidsförskjutningsbufferten<br>aktiveras och hur inställningarna för bufferten     | OBSI Information om hur du kopierar innehåll från<br>tidsförskjutningsbufferten till en permanent inspelning |
|                                 | MHEG eller HbbTV           | angras finns i onlinenandboken.<br>Du kan inte aktivera MHEG eller HbbTV<br>i tidsförskjutningsläge. | Tinns i onlinehandboken.                                                                                     |

\_\_\_\_

# Spela upp en inspelning

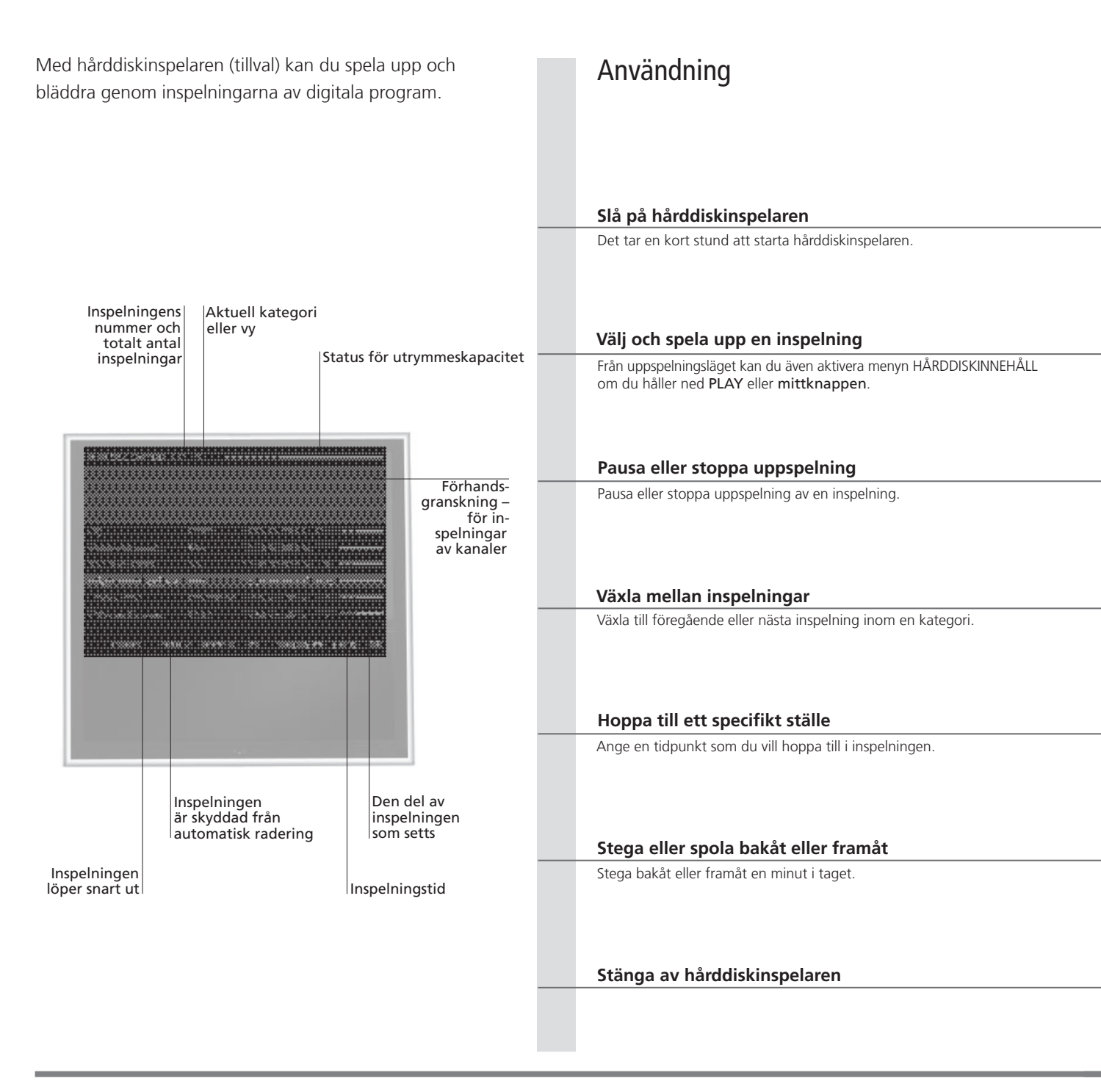

# Information

UppspelningsinformationNär du väljer en inspelning som ska spelas upp, visas ett informationsfält. Informationsfältet försvinner automatiskt eller<br/>om du trycker på BACK. Alla inspelningar görs i lossless-format och för att visa information om en markerad inspelning i<br/>menyn HÅRDDISKINNEHÅLL, måste du trycka på den blå knappen. Tryck på knappen en gång till för att ta bort<br/>informationen. För att stoppa en pågående inspelning markerar du inspelningen och trycker på den gula knappen.Pausa och stoppa uppspelningOm bilden inte ändras inom åtta minuter, tonas TV-bilden ned automatiskt.

### V.MEM

Välj källa för inspelaren. Uppspelningen startas automatiskt vid den senast visade inspelningen, den senaste inspelningen eller en pågående inspelning.

| MENU                                          |                                                                                                    | $\langle \rangle$                                           |                                                                                    |                                         |
|-----------------------------------------------|----------------------------------------------------------------------------------------------------|-------------------------------------------------------------|------------------------------------------------------------------------------------|-----------------------------------------|
| <br>Välj INSPELNINGAR och<br>HÅRDDISKINNEHÅLL | öppna menyn                                                                                                    | Välj kategori eller vy                                      | Välj inspelning                                                                    | Spela upp inspelning                    |
| STOP                                          |                                                                                                    | STOP                                                        |                                                                                    |                                         |
| Pausa                                         | Långsam uppspelning, tryck igen för att ändra<br>hastigheten                                                                             | Stoppa                                                      |                                                                                    |                                         |
| Tryck för att gå till nästa                   | eller förenående inspelning                                                                                                    |                                                             |                                                                                    |                                         |
|                                               | eller föregaende inspenning                                                                                                    |                                                             |                                                                                    |                                         |
| 0 – 9                                         | Väli tideuelet                                                                                                    |                                                             |                                                                                    |                                         |
| Activera nummer                               | vaij uupunkt                                                                                                    |                                                             |                                                                                    |                                         |
|                                               |                                                                                                    |                                                             |                                                                                    |                                         |
| Stega bakat eller framat                      | iryck och hall in för att spola fram eller tillbaka                                                                                      |                                                             |                                                                                    |                                         |
| TV eller                                      | •                                                                                                    |                                                             |                                                                                    |                                         |
| Växla källa                                   | Stäng av TV:n                                                                                                    |                                                             |                                                                                    |                                         |
|                                               |                                                                                                    |                                                             |                                                                                    |                                         |
| Uppspelning                                   | När du väljer en inspelning som ska spelas upp, fort<br>uppspelningen där du slutade att titta sist. Om du ha<br>startar den från början | sätter TV:n automatiskt<br>Ir sett klart hela inspelningen, | OBS! Stoppas en inspelnin<br>HÅRDDISKINNEHÅLL. Kon<br>visar hur full hårddiskon är | g visas menyn<br>trollfältet längst upp |
| Vuxenkontroll                                 | När du vill spela upp en inspelning som har vuxenko                                                                                      | ontroll aktiverat måste du                                  | markeras med IBEHÅLL M                                                             | ler information om skydd                |

ange en fyrsiffrig åtkomstkod. Ingen förhandsgranskning visas för denna inspelning. av inspelningar finns i onlinehandboken. I onlinehandboken finns mer information om hur vuxenkontroll aktiveras.

# Se på 3D-TV

Du kan förhöja TV-upplevelsen med 3D-teknik när du vill se på t.ex. film. sport eller naturprogram.

### Omgivningsförhållanden

Sätt dig framför TV:n. lite närmare än du brukar sitta när du ser på vanlig 2D-TV, och sätt på dig 3D-glasögonen. Det rekommenderade avståndet mellan dig och TV-skärmen beror på skärmstorleken och på bildens upplösning. Om du sätter dig för långt till vänster eller höger om skärmens mitt, eller för högt eller för lågt, försämras 3D-bildens kvalitet.

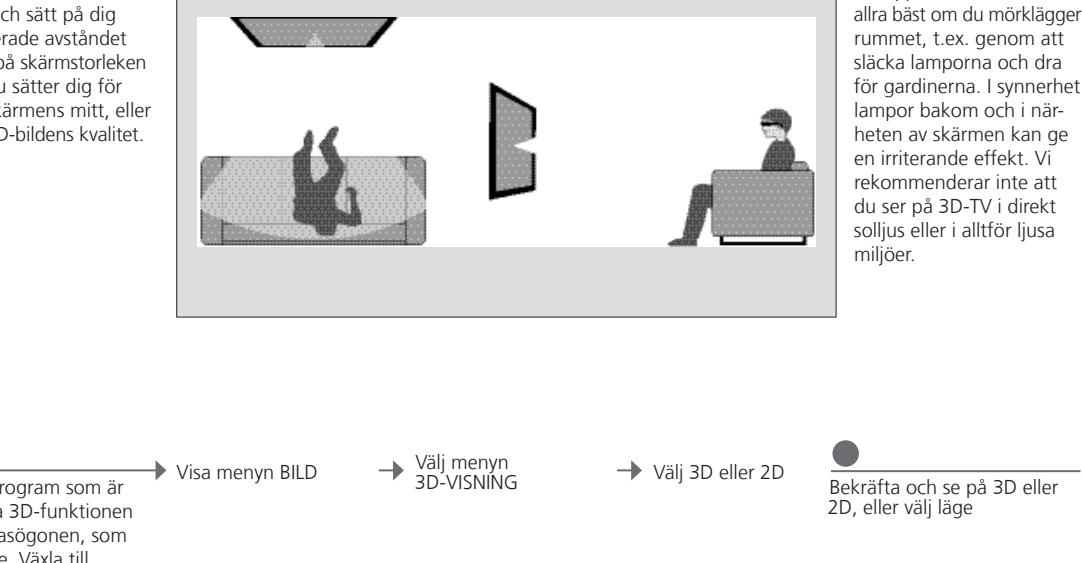

Aktivera 3D- eller 2D-TV

Om du vill se på film eller andra program som är avsedda för 3D, måste du aktivera 3D-funktionen och ta på dig de aktiverade 3D-glasögonen, som du kan köpa från din återförsäljare. Växla till 2D-läge igen om du vill se på TV som inte är avsedd för 3D, t.ex. nyhetssändningar.

Bekräfta och se på 3D eller

3D-upplevelsen blir som

3D/2D

Om alternativet för automatisk 3D-signal finns tillgängligt växlar TV:n automatiskt till 3D när du väljer 3D, och till 2D när du väljer 2D. Om automatisk 3D-signal inte är tillgängligt visas en meny för val av 3D eller 2D på skärmen. Information om olika lägen finns på nästa sida.

## Viktigt

säkerhetsinformation

Viktig hälso- och Vissa personer kan uppleva obehag, t.ex. yrsel, illamående eller huvudvärk, när de ser på 3D-TV. Om du får sådana symptom ska du sluta se på 3D-TV, ta av dig 3D-glasögonen och vila. Att se på 3D-TV under alltför lång tid utan avbrott är ansträngande för ögonen. avseende 3D-visning Om du upplever att ögonen känns ansträngda ska du sluta se på 3D-TV, ta av dig 3D-glasögonen och vila. Om du använder glasögon eller kontaktlinser ska du bära 3D-glasögonen över dem. Använd bara 3D-glasögonen för att se på 3D-TV. Om barn ska se på 3D-TV bör en vuxen vara med och kontrollera att barnet inte upplever något av de ovan beskrivna obehagen. Barn under 3 år bör inte se på 3D-TV.

17

### 3D-lägen

Välj det 3D-läge som överensstämmer med signalen som programleverantören sänder ut.

# SIDA-VID-SIDA 3D

Konverterar en 3D-signal för visning sida vid sida till fullskärmsvisning i 3D genom att skala ut två bilder horisontellt

### ÖVRE/UNDRE 3D

Konverterar en 3D-signal för över/undervisning till fullskärmsvisning i 3D genom att skala ut två bilder vertikalt

### 2D-lägen

Väli det 2D-läge som överensstämmer med signalen som programleverantören sänder ut.

> Visar en normal 2D-TVbild utan att konvertera.

STANDARD 2D

### SIDA-VID-SIDA 2D

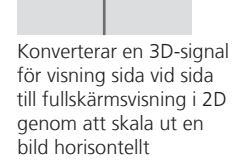

ÖVRF/UNDRF 2D

Konverterar en 3D-signal för över/undervisning till fullskärmsvisning i 2D genom att skala ut en bild vertikalt

### Automatisk ändring av läge

Om alternativet för automatisk 3D-signal inte längre finns tillgängligt, växlar TV:n automatiskt till det läge som senast användes för den aktuella källan. Om du byter kanal eller källa aktiveras läget STANDARD 2D.

Halvskärm

Om två källor visas samtidigt på skärmen eller om text-TV visas på ena sidan och en källa på den andra sidan, använder TV:n alltid 2D-läget för visning. Textning stöds inte alltid. Textning

# HomeMedia

Du kan spela upp musik och videofiler och se på foton som antingen är lagrade på en lagringsenhet eller en produkt som anslutits via en DLNA/UPnP-mediaserver. För information om anslutningar och funktioner, se onlinehandboken på www.bang-olufsen.com/guides.

| Använda HomeMedia                                                                                                    | H.MEDIA                                    |                                                                             |                                                                       |                                                       |                                                                                                    |
|----------------------------------------------------------------------------------------------------|--------------------------------------------|-----------------------------------------------------------------------------|-----------------------------------------------------------------------|-------------------------------------------------------|----------------------------------------------------------------------------------------------------|
| När du ansluter en lagringsenhet till TV:n hittar den<br>automatiskt källan och frågar om du vill söka<br>igenom innehållet.<br>Du kan även gå till menyn HOMEMEDIA via menyn<br>INSTÄLLNING. | Visa H.MEDIA på Be                         | o4-displayen*1                                                              |                                                                       |                                                       |                                                                                                    |
| Lyssna på musik                                                                                                    |                                            |                                                                             | STOP                                                                  | PLAY                                                  | ВАСК                                                                                                    |
| Välj mappen med den musik du vill lyssna på.                                                                                                    | Välj en<br>lagringsenhet<br>med musik      | Bläddra igenom filer<br>eller spår och välj en<br>musikfil att spela<br>upp | Pausa                                                                 | Fortsätt<br>uppspelningen                             | Gå tillbaka i menyer<br>eller tryck och håll<br>ner för att återgå till<br>mediasökningens<br>huvudmeny |
| Se på foton                                                                                                    |                                            |                                                                             | STOP                                                                  | <b>** &gt;&gt;</b>                                    |                                                                                                    |
| Välj mappen med de foton du vill se på.                                                                                                    | Välj en<br>lagringsenhet<br>med foton      | Bläddra igenom<br>filer och mappar<br>och tryck för att<br>starta bildspel  | Pausa                                                                 | Gå till föregående<br>eller nästa foto                |                                                                                                    |
| Spela upp videofiler                                                                                                    |                                            |                                                                             | < >>                                                                  |                                                       | PLAY                                                                                                    |
| Välj mappen med de videofiler du vill se på.                                                                                                    | Välj en<br>lagringsenhet<br>med videofiler | Sök igenom filer<br>och mappar och<br>tryck för att öppna                   | Hoppa en minut bak<br>håll nedtryckt för att<br>för att ändra hastigh | åt eller framåt eller<br>spola och tryck igen<br>eten | Fortsätt<br>uppspelningen                                                                               |

# Information

1\* Beo4 LIST Visa H.MEDIA i Beo4:s LIST. Om du inte har knappen kan du utse en annan knapp för HomeMedia i menyn INSTÄLLNING.

Lagringsenheter Åtkomst till HOMEMEDIA-källa

Du kan t.ex. ansluta USB-enheter och hårddiskar anslutna via USB eller Ethernet. Du kan visa huvudmenyn, välja KÄLLISTA, markera HOMEMEDIA och trycka på mittknappen för att

Format som stöds Format som stöds listas på www.bang-olufsen.com/guides.

aktivera HomeMedia.

# Ändra bild- och ljudinställningar

När du ser på TV kan du justera ljud- och bildinställningarna. Se onlinehandboken på *www.bang-olufsen.com/guides* för mer information om dessa inställningar.

| Välja ljudläge                                                                                                    | LIST SOUND 1–9                                                                                                    | <b>44 &gt;&gt;</b> | Ljud Tal                                                              |
|----------------------------------------------------------------------------------------------------|----------------------------------------------------------------------------------------------------|--------------------|-----------------------------------------------------------------------|
| TV:n har flera olika ljudlägen som är optimerade för<br>olika typer av program.<br>I menyn INSTÄLLNING AV KÄLLISTA kan du för<br>varje källa ange vilket ljudläge som ska användas<br>varje gång denna källa aktiveras.                                                                                                    | Visa ljudlägen på TV-skärmen och<br>välj läge. Om du kommer ihåg<br>numret på läget trycker du 1-9<br>efter SOUND                      | Växla mellan lägen | På Beo6 väljer du mellan tillgängliga<br>ljudlägen, t.ex. <b>Tal</b>  |
| Välja bildläge<br>Du kan aktivera olika bildlägen för olika typer av<br>program. När du väljer ett bildläge för en källa<br>sparas det bara tills du stänger av TV:n eller växlar<br>till en annan källa.<br>I menyn INSTÄLLNING AV KÄLLISTA kan du för<br>varje källa ange vilket bildläge som ska användas<br>varje gång denna källa aktiveras. | UST PICTURE 1-3<br>Visa bildlägen på TV-skärmen och<br>välj läge. Om du kommer ihåg<br>numret på läget trycker du 1-3<br>efter PICTURE | Växla mellan lägen | På Beo6 väljer du mellan tillgängliga<br>bildlägen, t.ex. <b>Film</b> |

| Välja bildformat                                                                                                    | LIST FORMAT 1-6                                                                                                    |                        | \$                               | Bild Bildformat matiskt                                                      |
|----------------------------------------------------------------------------------------------------|----------------------------------------------------------------------------------------------------|------------------------|----------------------------------|------------------------------------------------------------------------------|
| I menyn INSTÄLLNING AV KÄLLISTA kan du för<br>varje källa ange vilket bildformat som ska användas<br>varje gång denna källa aktiveras. Du kan även välja<br>ett annat bildformat temporärt. | Visa olika bildformat på TV-<br>skärmen och välj format. Om du<br>kommer ihåg numret på formatet,<br>trycker du 1-6 efter <b>FORMAT</b> | Växla mellan<br>format | Flytta, om<br>möjligt,<br>bilden | På Beo6 väljer du mellan tillgängliga<br>bildlägen, t.ex. <b>Automatiskt</b> |

• •

# Innehåll – Installation

- 22 Installera TV:n
- 23 Rengöring
- 24 Anslutningspaneler

# Installera TV:n

TV:n kan placeras på flera olika sätt. Följ anvisningarna för placering och anslutning.

### Placeringsalternativ

TV:n kan placeras på flera olika sätt. Besök www.bang-olufsen.com eller kontakta din Bang & Olufsen-återförsäljare för mer information om vilka stativ och väggfästen som finns tillgängliga.

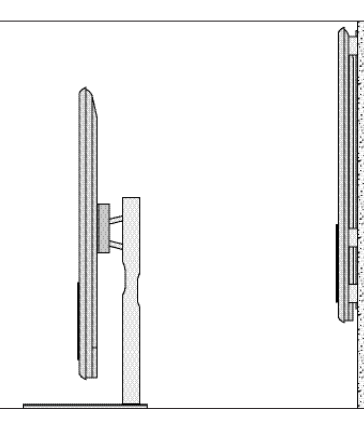

Eftersom TV:n är tung får den bara flyttas/lyftas av kvalificerad personal som använder rätt utrustning.

### Hantering

Vi rekommenderar att du placerar TV:n i emballaget medan du monterar väggfästet eller fästet för stativet på baksidan av TV:n.

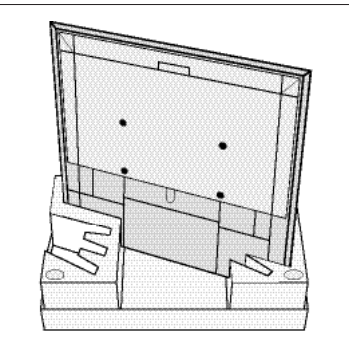

### Väggfäste och stativ

Ställ in TV:ns maximala vridningsvinkel på stativet eller väggfästet. Väggfästet utan motor kan vridas manuellt 90 grader åt vänster eller höger, beroende på installationen. Kom ihåg lämna tillräckligt med utrymme runt TV:n, så att den kan vridas fritt.

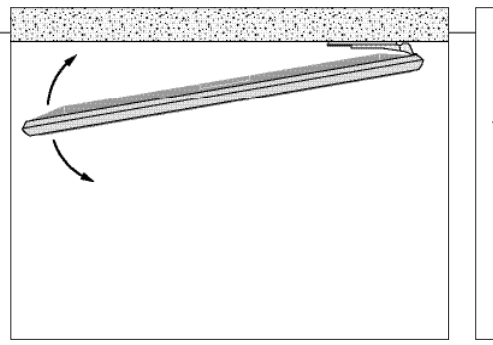

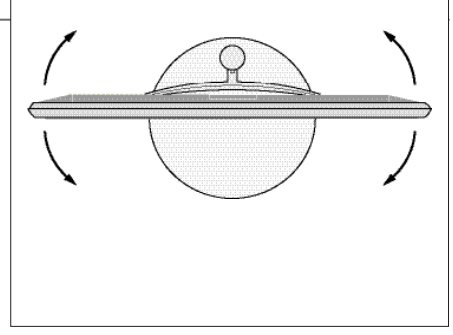

# Viktigt

Ventilation

n För att säkerställa god ventilation, se till att det finns tillräckligt med fritt utrymme runt skärmen. Om TV:n blir överhettad (standbyindikatorn blinkar och en varning visas på skärmen) sätter du TV:n i standbyläge – stäng inte av den – och låter den svalna.

Frontglas

Om skärmglaset spricker, om det går flisor ur det eller om det skadas på något annat sätt måste det omedelbart bytas ut eftersom det kan orsaka personskada. Du kan beställa ett nytt frontglas hos en Bang & Olufsen-återförsäljare.

### Översikt

Leta reda på anslutningspanelen och andra viktiga obiekt:

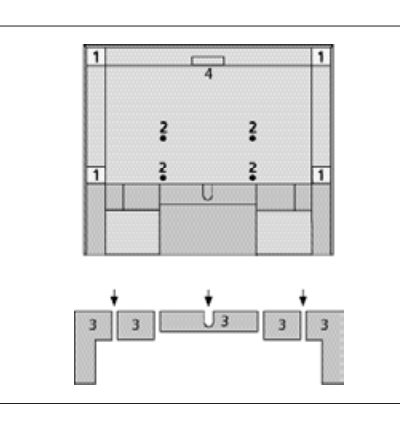

- 1 Monteringsfäste för väggfäste.
- 2 Monteringsfäste för stativ.
- 3 Lucka för huvudanslutningspanelen. Dra utåt längst ned för att ta bort luckdelarna
- 4 Uttag för tillfälliga anslutningar. Tryck på mitten för att öppna.

Beroende på installationen för du kablarna genom hålet i mitten eller genom någon av sidorna på anslutningspanelens lucka.

### Ordna kablar

Samla kablarna från båda sidor och se till att kabelbuntarna korsar varandra och fäst dem sedan på någon sida eller i mitten, beroende på hur väggfästet eller stativet är placerat.

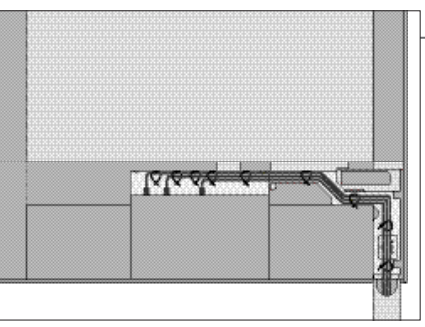

Om du har ett motoriserat stativ eller väggfäste måste du se till att kablarna hänger så pass löst att TV:n kan vridas åt båda hållen, innan du fäster kablarna till en prydlig bunt med hjälp av kabelhållarna.

### Fästa högtalarhöljet

När TV:n har monterats på ett väggfäste eller stativ kan du fästa högtalarhöljet.

Håll högtalarhöljet med båda händerna och placera stiften i hålen längst ned först. Placera sedan försiktigt stiften i hålen längst upp och tryck ned.

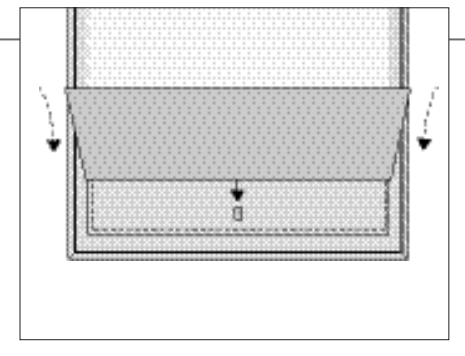

Vid rengöring rekommenderar vi att du tar bort högtalarhöljet. Undvik att spraya rengöringsmedel direkt på skärmen, eftersom det kan skada högtalarna. Använd en mjuk trasa istället. Ta bort högtalarhöljet försiktigt genom att hålla det längst ned och vid sidan.

## Rengöring

**Underhåll** Det ligger på användarens ansvar att utföra regelbundet underhåll, t.ex. rengöring.

Skärm Använd ett milt fönsterputsmedel och rengör bildskärmen varsamt utan att några spår blir kvar på skärmen. Vissa mikrofiberdukar kan skada den optiska beläggningen på grund av sin slipeffekt.

### Kabinett och kontroller Rengör dammiga ytor med en mjuk och torr trasa. För att ta bort fläckar eller smuts, använd en mjuk och fuktig trasa och

alkohollösningar

en vattenlösning med milt rengöringsmedel, t.ex. diskmedel. Ingen rengöring med Använd aldrig alkohol eller andra lösningsmedel för att rengöra några delar av TV:n.

## Anslutningspaneler

All utrustning som ansluts till huvudanslutningspanelen måste registreras i menyn INSTÄLLNING AV KÄLLISTA. All utrustning som ansluts till huvudanslutningspanelen måste registreras i menvn INSTÄLLNING AV KÄLLISTA.

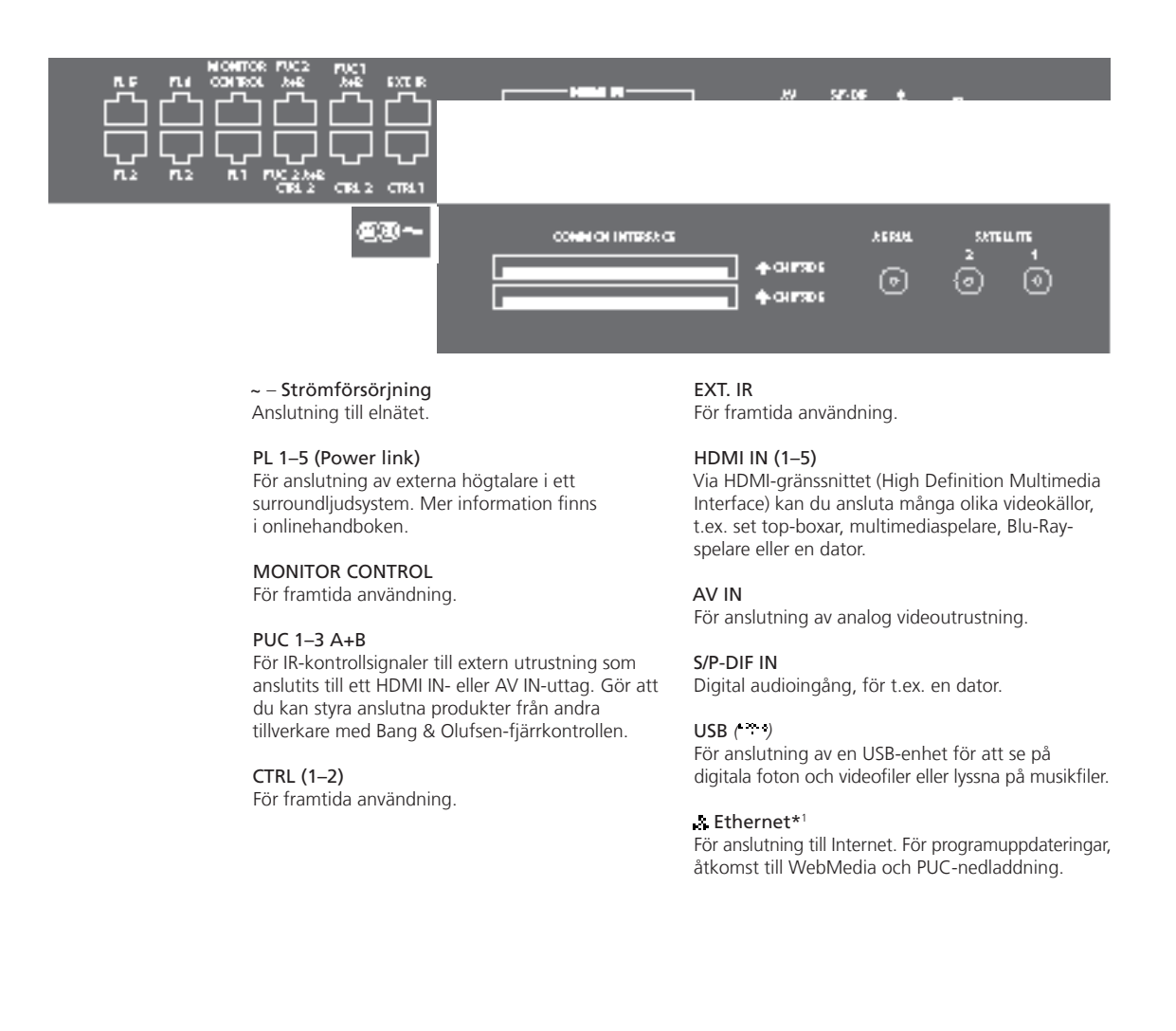

# Information

Nätsladd och kontakt Anslut ~-uttaget på TV:ns huvudanslutningspanel till vägguttaget. TV:n är i standbyläge och är färdig att användas. Den medföljande kontakten och nätsladden är specialkonstruerade för produkten. Byt inte kontakten. Om det finns skador på nätsladden måste du köpa en ny hos en Bang & Olufsen-återförsäljare.

1\* Se till att kabelanslutningen mellan TV:n och routern inte går utanför byggnaden, för att undvika kontakt med högspänningsledningar.

Vi rekommenderar att du ansluter TV:n till Internet för att kunna ta emot programvaruuppdateringar och ladda ner PUC-tabeller (Peripheral Unit Controller). Med hjälp av PUC-tabeller kan du styra anslutna produkter från andra tillverkare med Bang & Olufsen-fjärrkontrollen.

### STAND

För att ansluta ett motordrivet stativ eller väggfäste. Se onlinehandboken för kalibrering av stativ eller väggfäste.

### AERIAL

Antenningång för ett externt antenn- eller kabel-TV-nät eller för en analog signal.

### SATELLITE (1-2)

Antenningångar för digital satellitsignal. Beroende på TV:ns konfiguration har du en, två eller inga satellitingångar.

### 2 x PCMCIA (CA-modul)

Plats för modul och kort för tillgång till kodade digitala kanaler. Kontakta din Bang & Olufsenåterförsäljare för mer information om kompatibla kort- och modulkombinationer.

### Uttag för temporära anslutningar

#### HDMI IN (6)

För anslutning av extra videoutrustning via HDMI IN. Du kan också ansluta en kamera eller en spelkonsol.

### PHONES (

För anslutning av stereohörlurar.

- > För att stänga av ljudet, tryck på mitten av knappen AV. (Beo6: vrid volymhjulet snabbt moturs).
- > Tryck på eller för att justera hörlursvolymen.
   (Beo6: vrid volymhjulet åt något håll).
- > Om du vill återställa ljudet i högtalarna trycker du på mitten av knappen AV. (Beo6: vrid volymhjulet snabbt moturs).

OBS! Långvarig lyssning på hög volym kan orsaka hörselskador!

### USB ( )

För anslutning av en USB-enhet, t.ex. en medieläsare (HomeMedia) för att se på digitala foton och videofiler eller lyssna på musikfiler.

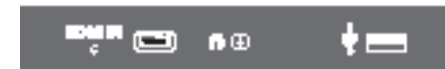

Tryck för att öppna luckan för att komma åt portarna för HDMI IN, hörlurar och USB. Tryck igen för att stänga den.

Tillfälliga anslutningar Ethernet-anslutning Du kan ansluta hörlurar och lyssna på ett program, eller ansluta en kamera och se på hemmavideor på TV:n. Anslut din TV till Internet för att ta emot uppdateringar av programvaran och ladda ner PUC-tabeller (Peripheral Unit Controller). Vi rekommenderar att du ställer in TV:n så att den uppdaterar programvaran automatiskt.

Onlinehandbok

Onlinehandboken innehåller mer information om installation och anslutning av extern utrustning.

Avfall som utgörs av eller innehåller elektriska eller elektroniska produkter (WEEE) – Miljöskydd

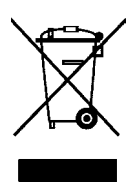

Elektriska och elektroniska produkter, delar och batterier försedda med den här symbolen får inte slängas med vanligt hushållsavfall. Alla elektriska och elektroniska produkter, delar och batterier måste samlas in och slängas separat. Genom att kassera elektriska och elektroniska produkter och batterier via de insamlingssystem som finns i ditt land skyddar du miljön, människors hälsa och bidrar till klok och förnuftig användning av naturresurser. Insamling av elektriska och elektroniska produkter, batterier och avfall minskar risken för nedsmutsning av naturen med skadliga ämnen som kan finnas i elektriska och elektroniska produkter och utrustning. Din Bang & Olufsen-återförsäljare kan ge dig råd om hur du gör dig av med uttjänta elektriska och elektroniska produkter i ditt land.

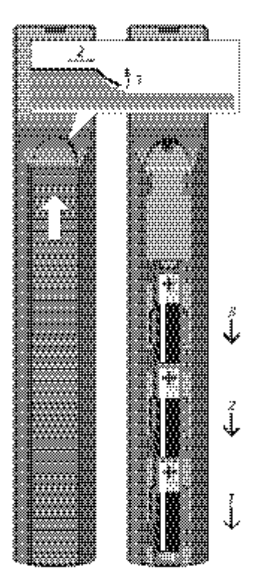

Beo4

Denna produkt följer tillämplig miljölagstiftning över hela världen.

# **€**0889**0**

Bang & Olufsen intygar härmed att den här TV:n med WLAN uppfyller de väsentliga kraven och andra relevanta bestämmelser i direktiv 1999/5/EG. Försäkran om överensstämmelse finns att läsa på www.bang-olufsen.com/guides.

Mer information finns på www.bang-olufsen.com/ guides.

AT, BE, BG, CH, CY, CZ, DE, DK, EE, ES, FI, FR, GB, GR, HU, IE, IS, IT, LI, LT, LU, LV, MT, NL, NO, PL, PT, RO, SE, SI, SK, TR.

Denna utrustning ska installeras och användas så att avståndet mellan antennen och personer är minst 20 cm.

This product incorporates copyright protection technology that is protected by U.S. patents and other intellectual property rights. Use of this copyright protection technology must be authorized by Rovi Corporation, and is intended for home and other limited viewing uses only unless otherwise authorized by Rovi Corporation. Reverse engineering or disassembly is prohibited.

HDMI, the HDMI Logo and High-Definition Multimedia Interface are trademarks or registered trademarks of HDMI Licensing LLC.

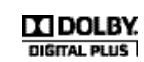

Manufactured under license from Dolby Laboratories. Dolby and the double-D symbol are trademarks of Dolby Laboratories.

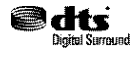

Manufactured under license under U.S. Patent Nos: 5,956,674; 5,974,380; 6,487,535 & other U.S. and worldwide patents issued & pending. DTS, the Symbol, & DTS and the Symbol together are registered trademarks & DTS Digital Surround and the DTS logos are trademarks of DTS, Inc. Product includes software. © DTS, Inc. All Rights Reserved.

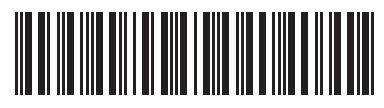

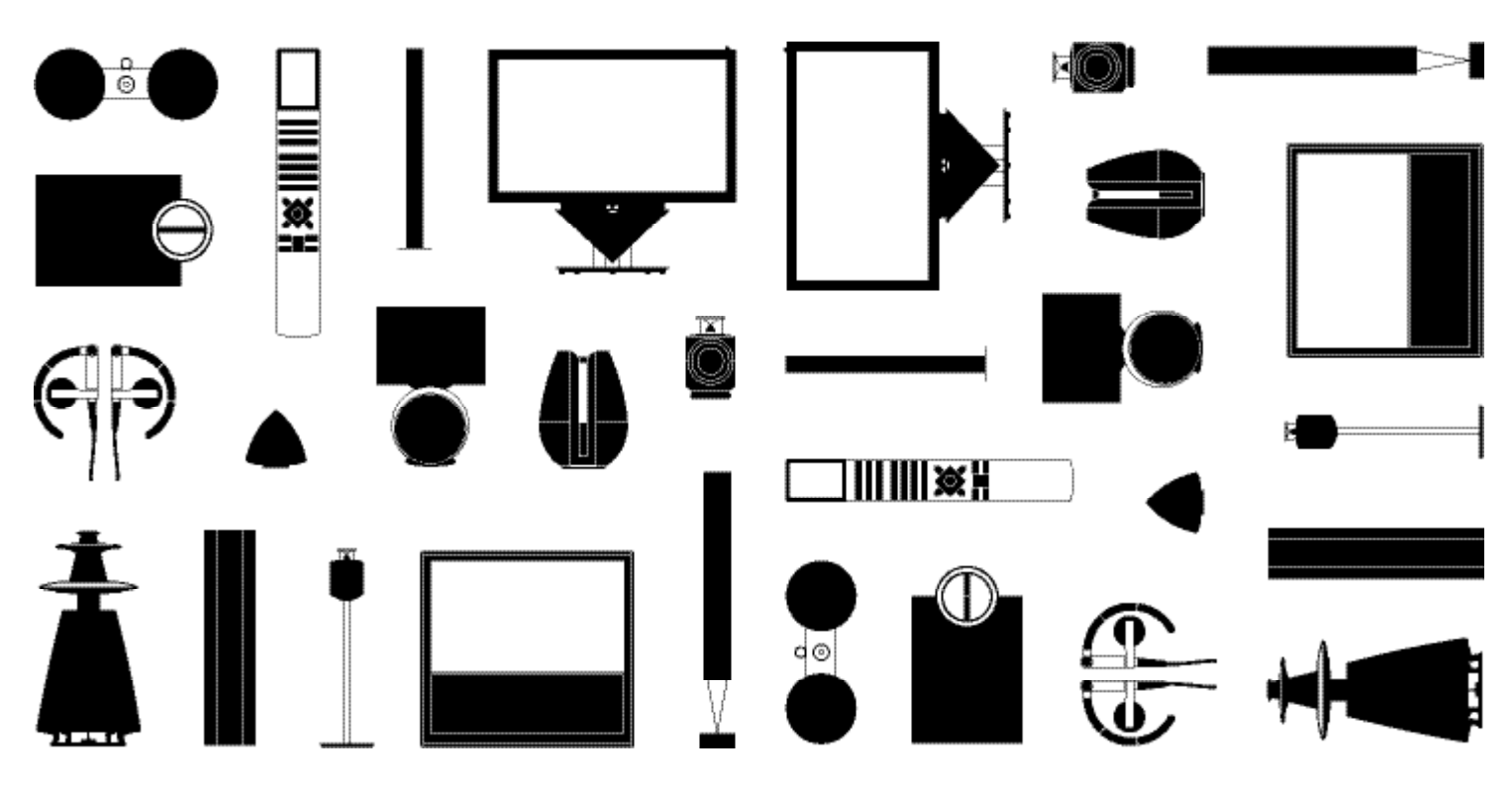